# Pași pentru emiterea asigurărilor medicale Eurolife direct din sistemul de rezervări AeroVacanțe SIMPLU și RAPID!

# Pasul 1 Alege oferta din b2b.aerovacante.ro

| Tara                                                                                                    | Grecia                                                                                                    |                                                                                                    | ~                                                                                                    |                                                                   |                                         | Number                                                                 | of rooms    | 1                                                                            | $\sim$                                                                                                    |                                                                                                    |                                                   |                                                                             |                         |                            |                              |
|----------------------------------------------------------------------------------------------------|----------------------------------------------------------------------------------------------------|----------------------------------------------------------------------------------------------------|----------------------------------------------------------------------------------------------------|-------------------------------------------------------------------|-----------------------------------------|------------------------------------------------------------------------|-------------|------------------------------------------------------------------------------|----------------------------------------------------------------------------------------------------|----------------------------------------------------------------------------------------------------|---------------------------------------------------|-----------------------------------------------------------------------------|-------------------------|----------------------------|------------------------------|
| Orasul                                                                                                    | Skiathos (Sporade)                                                                                                    |                                                                                                    | ~                                                                                                    |                                                                   |                                         | Adulti                                                                 | 2           | V                                                                            | (                                                                                                    | Copii                                                                                                    | V                                                 |                                                                             |                         |                            |                              |
| Orasul de plecare                                                                                                    | Bucuresti,Romania                                                                                                    | ,                                                                                                    | ~                                                                                                    |                                                                   |                                         | Varste o                                                               | opii        |                                                                              |                                                                                                    |                                                                                                    |                                                   |                                                                             |                         |                            |                              |
| Check-in                                                                                                    | 17.09.2022 Sambata                                                                                                    | ,                                                                                                    | ~                                                                                                    |                                                                   |                                         | Moneda                                                                 | EURO        | V                                                                            | Categ                                                                                                    | orie                                                                                                    | V                                                 |                                                                             |                         |                            |                              |
| Nopti                                                                                                    | 7 🗸                                                                                                    |                                                                                                    |                                                                                                    |                                                                   |                                         | Numele                                                                 | unitatii d  | lespo                                                                        |                                                                                                    |                                                                                                    |                                                   |                                                                             |                         |                            |                              |
|                                                                                                    |                                                                                                    |                                                                                                    |                                                                                                    |                                                                   |                                         | Tip ofer                                                               | a           |                                                                              |                                                                                                    | ***TOAT                                                                                                    | E*** V                                            |                                                                             |                         |                            |                              |
| Marja zile                                                                                                    | 0 V                                                                                                    |                                                                                                    |                                                                                                    |                                                                   |                                         | Tour Ope                                                               | rator       |                                                                              | V                                                                                                    |                                                                                                    |                                                   |                                                                             |                         |                            |                              |
|                                                                                                    |                                                                                                    |                                                                                                    |                                                                                                    |                                                                   | 0                                       | uta waab-t-                                                            |             |                                                                              |                                                                                                    |                                                                                                    |                                                   |                                                                             |                         |                            |                              |
|                                                                                                    |                                                                                                    |                                                                                                    |                                                                                                    |                                                                   | Cal                                     | ita pachete                                                            |             |                                                                              |                                                                                                    |                                                                                                    |                                                   |                                                                             |                         |                            |                              |
| Informatii despre s<br>athos (Grecia)                                                                                                    | ervicii incluse 👔 🔶<br>- Bucuresti (Roma                                                                                                    | - Alte ti<br>ania)                                                                                                    | ipuri de camo                                                                                            | ere                                                               | 🖘 - T                                   | ïp reduceri                                                            | 🌮 - 4       | Alte varian                                                                  | nte EB                                                                                                    | 🟥 - Sta                                                                                                    | itus hote                                         | ι <sub>ι</sub>                                                              | * - 5                   | itatus                     | tran                         |
| Informatii despre s<br>athos (Grecia)<br>printeaza                                                                                           | ervicii incluse   + - Bucuresti (Roma Description of the second of the second of the s | - Alte ti<br>ania)<br>E<br>maxim 1                                                                                                    | ipuri de camo<br>Harta<br>0. hoteluri selec                                                              | ere  <br>tate                                                     | 🔹 - T<br>Salveaz                        | ïp reduceri<br>a cautare                                               | * - A       | Alte varian<br>Buget se                                                      | nte EB  <br>jur                                                                                                    | 0 - 1000                                                                                                    | atus hote                                         | I   ;<br>≍ F                                                                | ¥ - S                   | itatus<br>a rezu           | tran:<br>Itatel              |
| Informatii despre s<br>athos (Grecia)<br>printeaza<br>ebifeaza toate ) ofe<br>e: Daca doriti condii                                          | ervicii incluse   +<br>- Bucuresti (Roma<br>Continuite email<br>rta de printat se realizeaza cu<br>tille de anulare pe PDF va                                                                                                    | - Alte ti<br>ania)<br>ania<br>ania<br>ania<br>ania<br>ania<br>ania<br>an                                                                                                    | ipuri de came<br>Harta<br>0 hoteluri selec<br>sa selectati n                                             | ere  <br>±<br>tate<br>naxim 3                                     | Salveaz                                 | îp reduceri<br>a cautare                                               | 🤣 - A       | Alte varian<br>Buget se                                                      | nte EB  <br>jur                                                                                                    | 0 - 1000                                                                                                    | atus hote                                         | I ∣ ;                                                                       | ¥ - s                   | itatus<br>a rezu           | tran:<br>Itatel              |
| Informatii despre s<br>athos (Grecia)<br>printeaza<br>bifeaza toate ] Ofe<br>e: Daca doriti condit<br>Nume hotel                             | ervicii incluse   +<br>- Bucuresti (Roma<br>vita de printat se realizeaza cu<br>tilde de anulare pe PDF va                                                                                                    | - Alte ti<br>ania)<br>(ania)<br>(ania))<br>(ania)<br>(ania))<br>(ania)    | ipuri de camo<br>Harta<br>0 hoteluri selec<br>sa selectati n<br>Categorie c                              | ere  <br>tate<br>naxim 3<br>amere                                 | Salveaz                                 | îp reduceri<br>a cautare<br>Tip masa                                   | *-4         | Buget se                                                                     | nte EB  <br>jur<br>Denumire                                                                                           | 0 - 1000                                                                                                    | itus hote                                         | I ∣ ;<br>⊐⊄ F                                                               | ¥ - s<br>iltreaza       | itatus<br>a rezu           | tran<br>Itate                |
| Informatii despre s<br>athos (Grecia)<br>printeaza<br>Holfeaza toate] ofe<br>e: Daca doriti condii<br>Nume hotel<br>Mume hotel<br>(Skiathos) | ervicii incluse   +<br>- Bucuresti (Roma<br>e trimite email<br>rta de printat se realizeaza cu<br>title de anulare pe PDF va<br>los                                                                                                    | - Alte ti<br>ania)<br>maxim 1<br>rugam<br>TO<br>AV                                                                                                    | Harta<br>0 hoteluri selec<br>sa selectati n<br>Categorie c<br>(i) — Triple :                             | ere  <br>tate<br>naxim 3<br>amere<br>Standard                     | - T<br>Salveaz<br>hoteluri<br>(7 nopti) | ip reduceri<br>a cautare                                               | - * - #<br> | Alte variar<br>Buget se<br>Pret<br>765 EUR<br>465 EUR                        | jur<br>Denumir<br>Black Fidd<br>Standard,<br>R Transfer as<br>- seroport                                              | <ul> <li>State</li> <li>o - 1000</li> <li>e oferta</li> <li>y! -</li> <li>ropport - hotel</li> </ul>                                                                                                    | ntus hote<br>10<br>Peri<br>17.09 - 2<br>Plecare I | l   ;<br>→ F<br>oada<br><sup>(4,09,22</sup><br><sup>(0):00</sup>            | ¥ - s<br>iltreaza       | itatus<br>a rezu<br>X      | tran<br>Itatel               |
| Informatii despre s<br>athos (Grecia)<br>printeaza<br>bifeaza toate ] ofe<br>e: Daca doriti condii<br>Nume hotel<br>iii                      | ervicii incluse   +<br>- Bucuresti (Roma<br>© trimite email<br>rta de printat se realizeaza cu<br>tille de anulare pe PDF va<br>los                                                                                                    | - Alte ti<br>ania)<br>(ania)<br>(ania))<br>(ania)<br>(ania))<br>(ania) | ipuri de came<br>Harta<br>0 hoteluri selec<br>sa selectati n<br>Categorie c<br>2 — Triple:<br>2 Dubla Su | ere  <br>±<br>tate<br>naxim 3<br>amere<br>Standard<br>perior (7 n | salveaz<br>hoteluri<br>(7 nopti)        | ip reduceri<br>a cautare<br>Tip masa<br>self Catering<br>self Catering | - * - 4     | Alte variar<br>Buget se<br>Pret<br>765 EUR<br>465 EUR<br>818 EUR<br>\$18 EUR | jur<br>Black Frida<br>Standard,<br>R Transfer ac<br>aeroport<br>Black Frida<br>Standard,<br>R Transfer ac<br>aeroport | o - 1000      o - 1000      o - 1000 | 17.09 - 2<br>Plecare I                            | L   ;<br>→ F<br>→ F<br>→ C<br>→ C<br>→ C<br>→ C<br>→ C<br>→ C<br>→ C<br>→ C | ¥ - ≤<br>iltreaz:<br>@K | itatus<br>a rezu<br>M OK ( | tran<br>litate<br>Rez<br>Rez |

# Pas 2 Selecteaza pachetul de asigurare dorit din lista de servicii suplimentare

| Perioada 17.09 - 24.09.2022                                                        |          | 18.08.2022 | 17.09.2022 | 465 EUR   |
|------------------------------------------------------------------------------------|----------|------------|------------|-----------|
| Camere:                                                                            |          |            |            |           |
| 1. Triple Standard cu 2 adulti si 0 copii (CAZARE 7 nopti)                         |          | Scadente   |            |           |
| Masa inclusa in oferta:                                                            |          | Pana pe    | Procent    | Valoare   |
| Self Catering                                                                      |          | 20.11.2021 | 30 %       | 139.5 EUR |
| Servicii incluse:                                                                  |          | 18.08.2022 | 100 %      | 465 EUR   |
| Transfer aeroport - hotel - aeroport                                               |          |            |            |           |
| Handling service                                                                   |          |            |            |           |
| Transport Avion Bucuresti - Skiathos 2022 Bucuresti - Skiathos (9+ locuri libere)  |          |            |            |           |
| Plecare 00:00                                                                      |          |            |            |           |
| Taxa aeroport BUH                                                                  |          |            |            |           |
| Transport Avion Skiathos - Bucuresti 2022 Skiathos - Bucuresti (9+ locuri libere)  |          |            |            |           |
| Plecare 00:00                                                                      |          |            |            |           |
| Reducere pachet                                                                    |          |            |            |           |
| Comision pachet                                                                    |          |            |            |           |
| Servicii suplimentare                                                              |          |            |            |           |
| Asig. Med. 50,000 EUR + Accidente 5,000 EUR + Bagaje                               | V Adauga |            |            |           |
| Asig. Med. 50,000 EUR + Accidente 5,000 EUR + Bagaje                               |          |            |            |           |
| Asig. Med. 50,000 EUR + Accidente 5,000 EUR + Bagaje + Sporturi                    | .ta      |            |            |           |
| Asig. Med. 50,000 EUR + Accidente 5,000 EUR + Bagaje + Storno 1,000 EUR            |          |            |            |           |
| Asig. Med. 50,000 EUR + Accidente 5,000 EUR + Bagaje + Storno 1,000 EUR + Sporturi |          |            |            |           |
| Due Custiment les renducils 1 cau 2                                                |          |            |            |           |

# Pasul 3 Se calculeaza pretul asigurarii

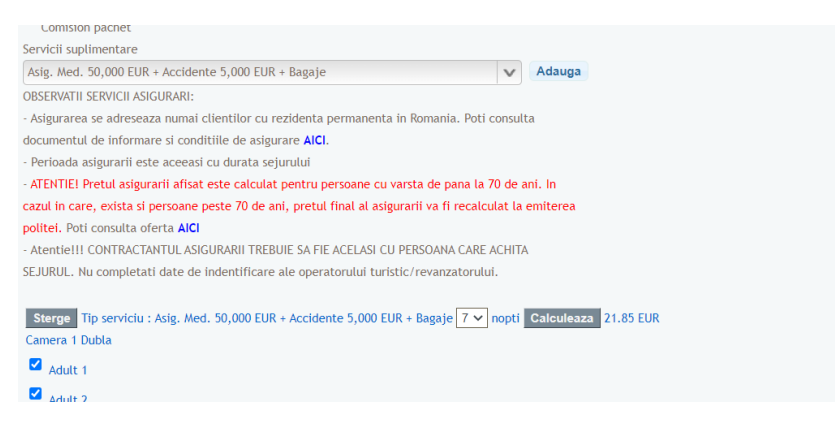

**In acest pas** se vor inmana clientului conditiile de asigurare si nota de informare, regasite accesand linkul din platforma (<u>AICI</u>) Acestea pot fi trimise si pe email clientilor (se pot simula preturi pentru diferite pachete de asigurare, prin stergerea unui pachet si selectia altuia, pana la decizia finala asupra asigurarii dorite.)

# IMPORTANT

Pretul calculat in acest pas este numai pentru persoane sub 70 de ani

Aflati daca printre turisti sunt si persoane peste 70 de ani si informati clientul cu privire la recalcularea pretului asigurarii dupa introducerea datelor de nastere ale turistilor in sistem, moment la care se va emite si polita de asigurare.

Pentru a aprecia pretul asigurarii dupa recalculare, utilizati documentul Oferta pe care-l regasiti accesand linkul din platforma (<u>AICI</u>), acesta suprinde pretul per categorii de varste.

In cazul in care pretul comunicat este acceptat de client, puteti incheia procesul de rezervare cu asigurare Eurolife.

Se vor urma pasii standard ai unei rezervari:

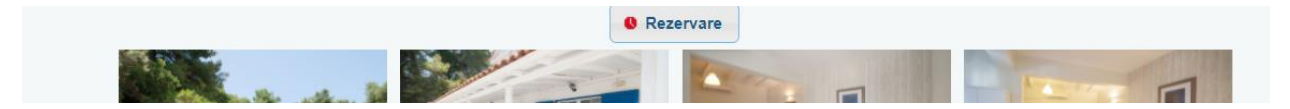

# Introducerea datelor clientului (platitorul):

Acesta va fi contractantul asigurarii, astfel trebuie sa fie major (in caz contrar, nu se emite polita).

CNP-ul este obligatoriu

#### Introducerea datelor turistilor (acestia vor fi persoanele asigurate)

Datele de nastere trebuie sa fie reale si corecte – pe baza acestora se va calcula pretul final al asigurarii.

| Detalii CLIENT                                          |                                               |
|---------------------------------------------------------|-----------------------------------------------|
| 0 Completati                                            | datele despre client                          |
|                                                         | Domnul                                        |
| *Nume                                                   |                                               |
| *Prenume                                                |                                               |
| Localitate                                              | *** Alege ***                                 |
| Adresa <mark>(</mark> Str., Nr.,<br>BL., Sc., Et., Ap.) |                                               |
| Telefon                                                 |                                               |
| Mobil                                                   |                                               |
| Email                                                   |                                               |
| CNP                                                     |                                               |
| Tip Act ID.                                             | Carte identitate                              |
| Serie si nr. Act ID                                     |                                               |
| Campurile marca                                         | te cu * sunt obligatorii                      |
| Atentie!!! Nu com                                       | pletati date de indentificare ale operatorulu |
| CLIENTUL TREBUIE                                        | SA FIE ACELASI CU PERSOANA CARE ACHITA        |

**ATENTIE** la corectitudinea si completitudinea datelor introduse, toate datele clientului si ale turistilor vor aparea pe polita de asigurare iar modificarea/corectarea politei poate implica costuri suplimentare.

| CALATORI                               |                                                     |                    |                                       |
|----------------------------------------|-----------------------------------------------------|--------------------|---------------------------------------|
| Numele din reze                        | rvari trebuie sa fie complete/corecte si sa a       | iba data de naster | e(corecta).                           |
| In caz contrar agentu                  | care a efectuat rezervarea suporta penaliz          | arile pentru modif | ïcarile aferente.                     |
|                                        |                                                     |                    |                                       |
| Nume                                   | Prenume                                             | Sex                | Varsta Data nasterii                  |
| Triple Standard cu 2 adulti si 0 copii |                                                     |                    |                                       |
| test                                   | test                                                | F 🗸                | 05.07.1981                            |
|                                        |                                                     |                    |                                       |
| test                                   | test                                                | M                  | 05 11 1983                            |
|                                        |                                                     |                    |                                       |
|                                        |                                                     |                    |                                       |
| Formularul cu informații standard per  | <u>ntru contractele privind pachete de servicii</u> | de călătorie - PAR | TEA B (de luat la cunostinta de catre |
| client) - OBLIGATORIU                  |                                                     |                    |                                       |
|                                        | Rezervare                                           |                    |                                       |

**ATENTIE**, la actionarea butonului Rezerva, se emite polita de asigurare: asigurarea este regasita la nivelul rezervarii si, in bonul de comanda, atat cel independent cat si cel aflat in extensia contractului de servicii turistice.

Se genereza oferta si polita de asigurare si se inmaneaza clientului, alaturi de contractul de servicii turistice si de bonul de comanda.

|                                                                                 |                                                                                                 |                         | BUN COMANDA                                                                                                    |                                |
|---------------------------------------------------------------------------------|-------------------------------------------------------------------------------------------------|-------------------------|----------------------------------------------------------------------------------------------------|--------------------------------|
| Cazare Test Eurolife, perioda: 31.10.2021 - 07.11.2021                          | BON DE COMANDA<br>rezervare servicii turistice                                                  | Destinația<br>HURGHADA  | Perioada/data plecare/ data sosire<br>31.10.2021 - 07.11.2021, 7 nopti                                                                                                    | Pret<br>1117 EUR               |
| Standard Room PV, adulti: 2, copil: 0                                           | Nr. 10923 Data 2021 10-19                                                                       | Unitatea de cazare      | Categoria                                                                                                    | Tip camere                     |
| * Mase - All Inclusive                                                          | Nume taxist Anghei Ion                                                                          | Test Eurolife           | 5                                                                                                    | Standard Room PV               |
| Inclusive adult: 2 copil: 0                                                     | Telefino                                                                                        | Masa                    | Transport, categorie                                                                                                    | Transfer                       |
| reacter second, bala, second ad # 3 case 0                                      | Localities here and a                                                                           | All Inclusive           | Transport Bucuresti - HURGHADA (round trip) by plane.                                                                                                    | Transfer airport-hotel-airport |
| tanorei aeroport - notei - aeroport, auso, z. copil. o                          | NL BRO SE APL SECTION                                                                           | Asigurare               |                                                                                                    |                                |
| harter Bucuresti - Hurghada ARV K Winter2021 Bucuresti-HURGHADA, adulti: 2, cop | Destantia<br>Barianda 31 10 2021 - 07 11 2021                                                   | Polita asigurare Nr. 5  | 000173, Seria 1802, Pret 729, Valoare Asigurata 50000, Perio                                                                                                    | ada 2021-10-19 - 2021-11-07    |
| vecare 31.10.2021 06.00 - Sodire 31.10.2021 07.10                               | No percente interior 2 and Tami recorded using building a circuit                               | Mile menuani            | ni persoane auune                                                                                                    | ni copiavarste                 |
| * Transport - Taxe BUH (valabil 1 nopti)                                        | Sample i alimante de cantol antercelari de tito saler tecimiento                                |                         | 2                                                                                                    | 0                              |
| harter Hurghada - Bucuresti ARV K Winter2021 HURGHADA-Bucuresti, adulti 2, cop  | CAZARE                                                                                          | Conditii de plata       |                                                                                                    |                                |
| lecare 07.11.2021 10:10 - Sosire 07.11.2021 14:30                               | Hirel Test Eurolile Criegole S<br>No event 7 Check in 31.10.2021 Check out 07.11.2021           | 8. 19.10.2021 - 20.10.2 | 921 same 1117 EURO                                                                                                    |                                |
| * Transport - Taxe BUH (valabil 1 nopti)                                        | Mass Transport Alte servicia                                                                    | Avans cu chitanța       | din data de                                                                                                    |                                |
| Asigurare sanatate , adulti: 2, copii: 0                                        | Asignate                                                                                        | Station and state       | The second second secon |                                |
| iotal (revanzator) 954.00 - 65.00 = 889.00 E                                    | Polita adgurare Nr. 5500173, Seria 1807, Pret 729, Valuare Adgurata 50000<br>16-19 - 2021 11-07 | Perioada 2021           |                                                                                                    |                                |
| Total (turist) 954.00 E                                                         |                                                                                                 |                         |                                                                                                    |                                |
|                                                                                 | Numele personnetor inclution in enzuesia                                                        | Propert                 |                                                                                                    |                                |

Polita de asigurare este emisa cu prima in lei indiferent de moneda rezervarii, insa aceasta este inclusa in pretul total afisat pe bonul de comanda prin conversia la moneda rezervarii (Euro in majoritatea cazurilor).

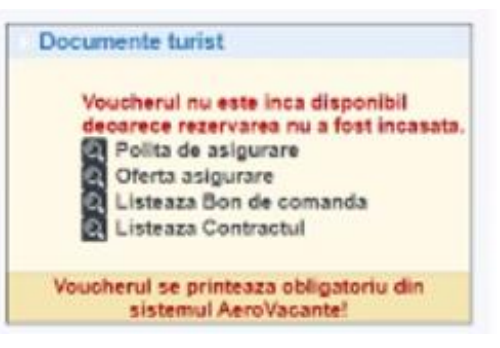

# Anulari/Modificari rezervari cu asigurare

Conditie: modificarile/anularile pot fi efectuate numai in cazul politelor a caror data de plecare in calatorie este in viitor.

- 1. Anulare rezervare:
- se face o noua rezervare cu asigurare;
- se va anula rezervarea veche si se va face o noua rezervare cu asigurare inclusa Eurolife va fi notificata in timp real cu privire la anularea rezervarii vechi si in cazul in care se confirma incheierea unei noi asigurari in loc, cea veche va fi anulata fara nicio penalizare (chiar daca include storno) nu se face o noua rezervare deoarece clientul nu accepta conditiile rezervarii (diferite de cele solicitate)/ rezervarea este respinsa de furnizorul de servicii se va anula rezervarea Eurolife va fi notificata in timp real cu privire la anularea rezervarii si, in cazul in care se confirma ca motivul anularii rezervarii este indenendent de vointa clientului, anuleaza polita de asigurare fara nicio penalizare (chiar daca include storno) nu se face o noua rezervare - clientul s-a razgandit (nu mai pleaca in calatorie, nu mai doreste sa colaboreze cu agentia)se va anula rezervarea. Eurolife va fi notificata in timp real cu privire la anularea rezervarii si, in cazul in care se confirma ca motivul

rezervarii este dorinta clientului, polita va fi anulata cu o penalizare, in cazul in care include si acoperirea Storno, deoarece clientul a fost asigurat intre data emiterii si data anularii.

# 2. Modificari de rezervari cu impact in asigurare:

- modificare date clienti modificarile vor fi analizate de AeroVacante impreuna cu Eurolife, si pentru modificari minore in cadrul numelui – Eurolife va emite un Act Aditional si il va trimite pe email catre AeroVacate pentru a fi inmanat clientului
- modificari majore alta data de nastere/CNP, nume complet diferit va trebui emisa o noua polita: AeroVacante va anula polita veche de la nivelul rezervarii.
- confirma modificarile catre agentia partenera si trimite pe email polita de asigurare pentru a fi inmanata clientului alaturi de documentele noi rezervari.
- **renuntare la asigurare, rezervarea este pastrata (clientul nu mai doreste asigurarea):** Agentia trimite solicitarea de stergere a asigurararii catre AeroVacante.
- AeroVacante solicita anularea asigurarii de la nivelul rezervarii si confirma catre Eurolife ca nu se va emite o noua polita.
- Eurolife **anuleaza asigurarea cu penalizare, daca polita are include Storno**, deoarece clientul a fost asigurat intre data emiterii si data rezilierii.

Pot exista situatii in care Eurolife va respinge emiterea asigurarii la actionarea butonului Rezerva, din cauza faptului ca:

Datele clientilor nu sunt complete/corecte

Clientul este minor

# Cum va dati seama daca asigurarea nu a fost emisa?

Documentele de asigurare nu pot fi descarcate si veti primi un mesaj specific care va indruma sa luati legatura cu AeroVacante.

Totodata, asigurarea va fi in continuare vizibila la nivelul rezervarii si va fi inlcusa in pretul total al Bonului de comanda, iar rezervarea nu va putea lua status Confirmat, chiar daca toate celalalte servicii sunt confirmate, pentru a fi finalizata.

#### Pasii urmatori:

Luati legatura cu AeroVacante si confirmati daca doriti in continuare emiterea politei de asigurare.

Daca da, si aceasta poate fi emisa, va fi emisa offline de catre AeroVacante

AeroVacante va sterge de la nivelul rezervarii asigurarea veche, va adauga asigurarea noua si va confirma rezervarea.

Totodata, va va trimite pe email polita pentru a o inmana clientului.

Daca nu, sau daca nu poate fi emisa asigurarea, AeroVacante va sterge asigurarea de la nivelul rezervarii si aceasta sa nu mai fie inclusa in valoarea totala a bonului de comanda si va confirma rezervarea.